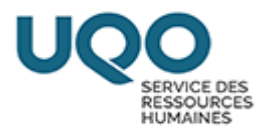

# Procédurier

# Création d'une demande de personnel

# Type de besoin DPRAL-30

(Contrat de 30 heures et moins ou un renouvellement/prolongation de contrat)

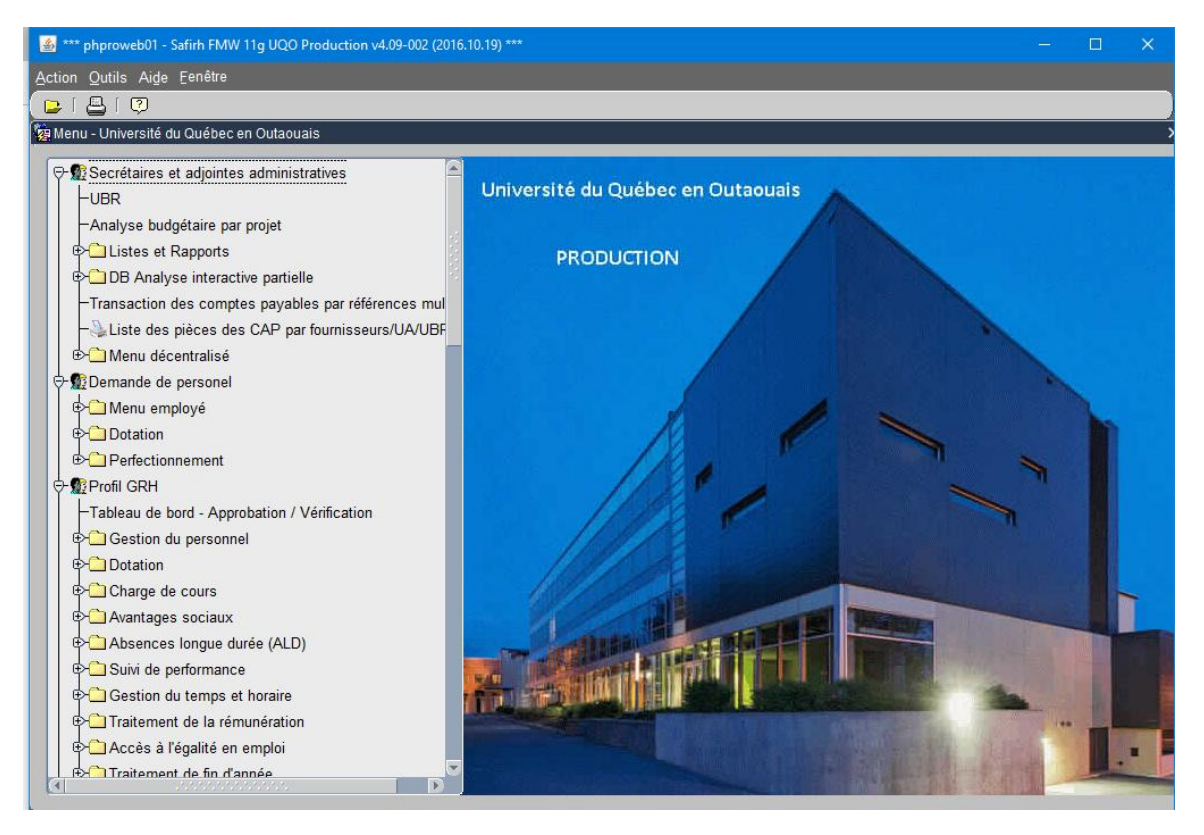

Convention collective des étudiant(e)s salarié(e)s de l'UQO | Université du Québec en Outaouais

- Article 2.05 : Définition Assistant de recherche
- Article 6 : Prestation de travail sous conditions d'embauche
- Article 7 : Emplois d'assistant d'enseignement et de recherche

#### Informations à connaître avant la création de la demande de personnel :

- Nom complet de l'étudiant(e)
- Courriel de l'étudiant(e), si nouvelle embauche
- Cycle d'étude de l'étudiant(e)
- Numéro de votre UBR
- S'assurer que l'étudiant(e) que vous désirez engager est inscrit(e)

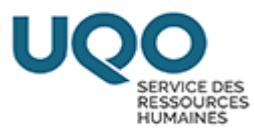

## 1- Ouvrir la fenêtre multi occurrence Demande de personnel.

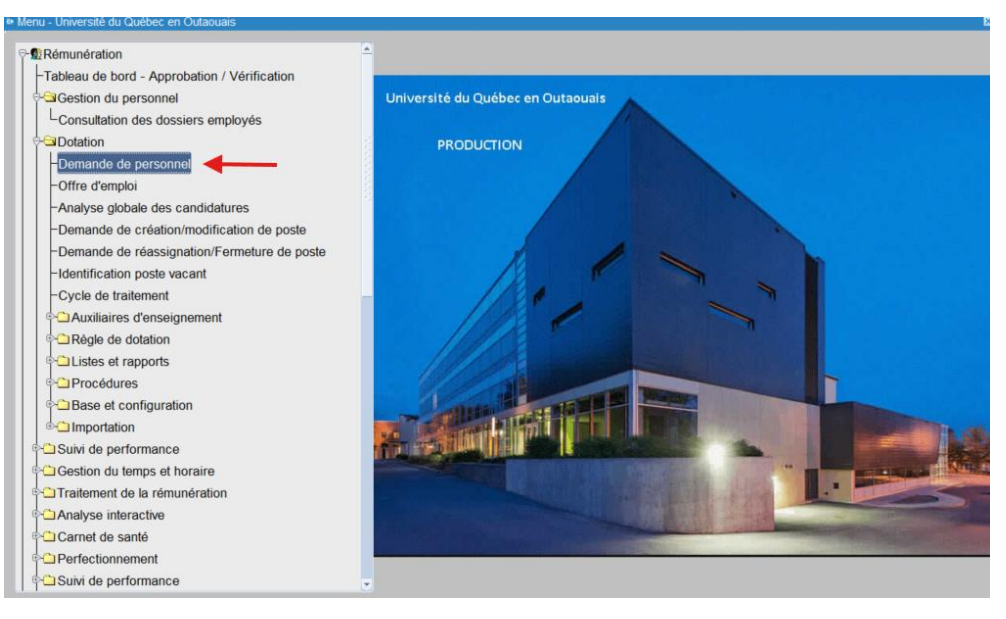

## 2- Cliquer sur Création rapide.

|                   | Exclure    |          |           |                                 |                   |               |      |
|-------------------|------------|----------|-----------|---------------------------------|-------------------|---------------|------|
| Tout sélectionner | Annulé .   | Fermé    | Demande   | de personnel • . Remplacement . | Prolongation / I  | Réduction 1   | Fous |
| Numéro dem. pers. | Date début | Date fin | Matricule | Nom de l'employé                | Fin d'affectation | Employé souha | aité |
|                   |            |          |           |                                 |                   |               |      |
|                   |            |          |           |                                 |                   |               |      |
|                   |            |          |           |                                 |                   |               |      |
|                   |            |          |           |                                 |                   |               |      |
|                   |            |          |           |                                 |                   |               |      |
|                   |            |          |           |                                 |                   |               |      |
|                   |            |          |           |                                 |                   |               |      |
|                   |            |          |           |                                 |                   |               |      |
|                   |            |          |           |                                 |                   |               |      |
|                   |            |          |           |                                 |                   |               |      |
|                   |            |          |           |                                 |                   |               |      |
|                   |            |          |           |                                 |                   |               |      |
|                   |            |          |           |                                 |                   |               |      |
|                   |            |          |           |                                 |                   |               |      |
|                   |            |          |           |                                 |                   |               |      |
| (4)               |            |          |           |                                 |                   |               |      |

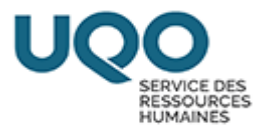

# 3- Sélectionner le type de besoin

### DPRAL - 30 heures : Nouveau contrat 30 heures et moins ou un

renouvellement de contrat

| Création d'une demande de            | e personnel                      |                         |                              |           |
|--------------------------------------|----------------------------------|-------------------------|------------------------------|-----------|
| Critères de recherche<br>Type besoin | 0                                |                         |                              |           |
| Unité regroupement                   |                                  |                         | Afficher les titres d'emploi |           |
|                                      |                                  |                         |                              |           |
| Sél. Titres d'emploi                 | A                                | Fâches et responsabilit | és                           |           |
|                                      |                                  |                         |                              | <u>~</u>  |
| • <b>•</b>                           |                                  |                         |                              |           |
|                                      |                                  |                         |                              |           |
| [                                    |                                  |                         |                              |           |
|                                      |                                  |                         |                              |           |
|                                      |                                  |                         |                              |           |
| •                                    |                                  |                         |                              | 2010<br>• |
|                                      |                                  |                         |                              |           |
| •.                                   |                                  |                         |                              |           |
| Confirmer                            |                                  |                         |                              |           |
| Commen                               |                                  |                         |                              |           |
|                                      |                                  |                         |                              |           |
|                                      |                                  |                         |                              |           |
| Rech. DP%                            |                                  |                         |                              |           |
| Code                                 | Description                      | Type trans.             | Description type trans.      |           |
| DPEAE                                | Ens./autonomie élevée            | DPEAE                   | DP ens. autonomie élevée     |           |
| DPEAL+30                             | Ens./autonomie limitée/30 heur   | DPEAL+30                | DP ens. autonomie lim.+30    |           |
| DPEAL-30                             | Ens./autonomie limitée/moins     | DPEAL-30                | DP ens. autonomie lim30      |           |
| DPESUA-M                             | Etud. Surv. exam. et ass. ens    | DPESUA-M                | Demande de personnel         |           |
| DPESUA-S                             | Etud. Surv. exam. et ass. ens    | DPESUA-S                | Demande de personnel         |           |
| DPESUM30                             | Etud. Surv. exam. et ass. ens    | DPESUM30                | DP ETU +30 Modules           |           |
| DPESUS30                             | Etud. Surv. exam. et ass. ens    | DPESUS30                | DP ETU +30 Services          |           |
| DPRAE                                | Rech./autonomie élevée           | DPRAE                   | DP recherche autonomie éle   | evée      |
| DPRAL+30                             | Rech./autonomie limitée/30 he    | DPRAL+30                | DP recherche autonomie lim   | .+30      |
| DPRAL-30                             | Rech./autonomie limitée/moins    | DPRAL-30                | DP recherche autonomie lim   | 30        |
| DPRNSYN                              | Rech./travail en lien avec les é | DPRNSYN                 | DP recherche étudiant NSY    | N         |
| DPSF                                 | Surveillant d'examen et assista  | DPSF                    | DP surveillant examen        |           |
|                                      | Rech.                            | OK                      | Annuler                      |           |

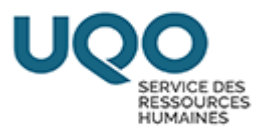

# 4- Cliquer dans la case unité de regroupement

| Création d'une demande de personnel    |                            |                              |
|----------------------------------------|----------------------------|------------------------------|
| Critères de recherche                  |                            |                              |
| Type besoin DPRAL-30 - Rech./autonomie | limitée/moins de 30 heures |                              |
| Unité regroupement                     |                            | Afficher les titres d'emploi |
|                                        |                            |                              |
| Sél. Titres d'emploi                   | Tâches et resp             | onsabilités                  |
|                                        |                            | <u>e</u> e                   |
|                                        |                            |                              |
|                                        |                            | <u> </u>                     |
|                                        |                            | 4                            |
|                                        |                            |                              |
|                                        |                            |                              |
|                                        |                            |                              |
|                                        |                            |                              |
|                                        |                            |                              |
|                                        |                            |                              |
|                                        |                            |                              |
|                                        |                            |                              |
|                                        |                            |                              |
|                                        |                            |                              |
| Confirmer                              |                            |                              |

# 5- Cliquer sur afficher les titres d'emploi.

| Création d'une demand | le de personnel |                             |          |                           |                              | - 0 ×     |
|-----------------------|-----------------|-----------------------------|----------|---------------------------|------------------------------|-----------|
| Critères de recher    | che             |                             |          |                           |                              |           |
| Type besoin           | n DPRAL-30      | Rech./autonomie limitée/moi | ns de 3  | 0 heures                  |                              |           |
| Unité regroupemen     | t SEEUQO        | Étudiant(e) syndiqué(e)     |          |                           | Afficher les titres d'emploi | 0         |
|                       |                 |                             |          |                           |                              |           |
| Sél. Titres d'emplo   | oi              |                             |          | Tâches et responsabilités |                              |           |
| •.                    |                 |                             | <b>A</b> |                           |                              | <b>AA</b> |
|                       |                 |                             |          |                           |                              | ri<br>T   |
|                       |                 |                             |          |                           |                              | <b>A</b>  |
|                       |                 |                             |          |                           |                              |           |
|                       |                 |                             |          |                           |                              | A:        |
|                       |                 |                             |          |                           |                              |           |
| •                     |                 |                             | _3       |                           |                              | T i       |
| -                     |                 |                             | - 1      |                           |                              | 2 3<br>•  |
| •                     |                 |                             |          |                           |                              | ă         |
|                       |                 |                             | _        |                           |                              | 2<br>*    |
|                       |                 |                             | _        |                           |                              | ă         |
|                       |                 |                             | _        |                           |                              | <u> </u>  |
|                       |                 |                             | ⊽        |                           |                              |           |
| Confirmer             |                 |                             |          |                           |                              |           |

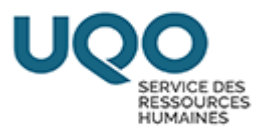

## 6- Sélectionner (cocher) le titre d'emploi et confirmer votre choix.

| iteres de reche  | rche            |                                 |                                                               |
|------------------|-----------------|---------------------------------|---------------------------------------------------------------|
| Type besoi       | n DPRAL-30      | Rech./autonomie limitée/moins d | e 30 heures                                                   |
| té regroupemer   | t SEEUQO        | Étudiant(e) syndiqué(e)         | Afficher les titres d'emploi                                  |
| . Titres d'emple | bi              |                                 | Tâches et responsabilités                                     |
| UE03             | Assistant de re | cherche 👘                       | Collecte de données                                           |
| UE04             | Assistant de re | cherche (Premières nations)     | Compilation de données                                        |
|                  |                 |                                 | Vérification de données                                       |
|                  |                 |                                 | Interprétation de données simples. Ex.: moyenne, médiane, etc |
|                  |                 |                                 | Recherche documentaire                                        |
|                  |                 |                                 | Vérification et saisie de données                             |
| 11               |                 | -                               |                                                               |

# 7- Inscrire les dates Début emploi et Fin emploi. \*

| Demande de per  | sonnel - Sa | aisie (DOOC | 30-00] - U |         | 2025-02-25   |           |         |          |           |          |               |               |       | 80                 |
|-----------------|-------------|-------------|------------|---------|--------------|-----------|---------|----------|-----------|----------|---------------|---------------|-------|--------------------|
|                 |             |             |            |         |              |           |         |          |           | r État - |               |               |       |                    |
| Demande         |             |             |            |         |              |           | Date    | 2025-    | 03-11     |          |               |               |       | Action             |
| Type besoin     | DPRAL       | -30         | Rech./a    | autonoi | mie limitée  | /moins de | e 30 he | ures     |           |          |               |               |       | Historique / État  |
| Type trans.     | DPRAL       | 30          | DP rec     | herche  | autonomi     | e lim30   |         |          |           |          |               |               |       |                    |
| Origine         |             |             |            |         |              |           |         |          |           |          | A             |               | н     | Prolong./Réduc.    |
| Туре            | Aucune      |             | •          | Raisor  | n 🛛          |           |         |          |           |          |               |               |       | Remplacement       |
| Employé         |             |             |            |         |              |           |         |          | R         | Date     |               |               |       | Dotation           |
| Référence       |             |             |            |         |              |           | Fin     |          | Q         | Déb      | out emploi    | 2025-03-11    | 1     | Dotation           |
|                 |             |             |            |         |              |           |         |          |           |          | in emploi     | 2025-03-31    |       | Imputation         |
| Description     |             |             |            |         |              |           |         |          |           |          | Fin           | celon crigine | -     | Ventilation        |
|                 |             |             |            |         |              |           |         |          |           | Po       | ssibilité pro | olong./réduc. | ) ل   | Impact budgétaire  |
| Emploi Autres   | s infos.    | Horaire /   | gest. tem  | nps Éc  | helle salari | ale Ress. | hum. /  | Avantage | s sociaux | Tâches   | Compéter      | nces requises | Pièce | s jointes requises |
| Un. regroup.    | SEEU        | QO          | Étudian    | t(e) sy | ndiqué(e)    |           |         |          | Employé s | ouhaité  |               |               |       |                    |
| Statut d'emploi | AUTR        |             | Autres     |         |              |           |         |          |           |          |               |               |       | G.                 |
| Un. adm. RH     |             |             |            |         |              |           |         |          |           |          |               |               |       |                    |
| Lieu travail    |             |             |            |         |              |           |         |          |           |          |               |               |       |                    |
| Poste           |             |             |            |         |              |           |         | 9        | Prime     | Ξ.       |               |               |       |                    |
| Pos. supér.     |             |             |            |         |              |           |         |          |           |          |               |               |       |                    |
| Superviseur     |             |             |            |         |              |           |         |          |           |          |               |               |       |                    |
| Titre emploi    | UE03        |             | Assista    | nt de r | echerche     |           |         |          |           |          |               |               |       |                    |
|                 |             |             |            |         |              |           |         |          |           |          |               |               |       |                    |
| Comment.        |             |             |            |         |              |           |         |          |           |          |               |               |       |                    |

\* La date de fin ne peut excéder le 31 mars (fin d'année financière de la recherche). Si, par exemple, vous désirez octroyer un contrat du 1<sup>er</sup> mars au 30 avril, vous devrez faire deux demandes de personnel, une pour la période du 1<sup>er</sup> mars au 31 mars et une seconde pour la période du 1<sup>er</sup> avril au 30 avril.

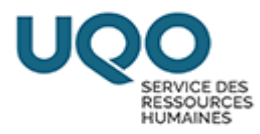

8- Remplir les champs en jaune dans l'onglet « Emploi ».

Un. Adm. RH : Votre département ou votre module

Lieu de travail : Votre pavillon (AT, LB, SJ, RI)

Poste supérieur : Votre nom, soit la personne responsable du projet qui

supervisera l'étudiant(e).

| Demande de per  | sonnel - S | Saisie (DO00 | )30-00] - U( | QOPAIE 20 | 25-02-25       |             |        |           |         |                          |              |              |         | _ 0                  |
|-----------------|------------|--------------|--------------|-----------|----------------|-------------|--------|-----------|---------|--------------------------|--------------|--------------|---------|----------------------|
|                 |            |              |              |           |                |             |        |           |         | <ul> <li>État</li> </ul> |              |              |         |                      |
| Demande         |            |              |              |           |                |             | Date 2 | 2025-03-  | -11     |                          |              |              |         | Action               |
| Type besoin     | DPRA       | L-30         | Rech./a      | autonomi  | ie limitée/m   | ioins de 30 | heure  | s         |         |                          |              |              |         | Historique / État    |
| Type trans.     | DPRA       | L-30         | DP rec       | herche a  | utonomie l     | m30         |        |           |         |                          |              |              |         |                      |
| Origine         |            |              |              |           |                |             |        |           |         |                          | a            |              | 6       | Prolong./Réduc.      |
| Туре            | Aucun      | е            | -            | Raison    |                |             |        |           |         |                          |              |              |         | Remplacement         |
| Employé         |            |              |              |           |                |             |        |           | Q.      | Date                     |              |              |         | Datation             |
| Référence       |            |              |              |           |                | Fi          | n      |           | Q.      | Dél                      | out emploi   | 2025-03-     | 11      | Dotation             |
|                 |            |              |              |           |                |             |        |           |         | 1                        | Fin emploi   | 2025-03-     | 31      | Imputation           |
| Description     |            |              |              |           |                |             |        |           |         |                          | Fin          | selon origin | e 🗆     | Ventilation          |
|                 |            |              |              |           |                |             |        |           | 10      | Po                       | ssibilité pr | olong./rédu  | c. 🗆.   | Impact budgétaire    |
|                 |            | _            |              |           |                |             |        |           |         |                          |              |              |         | impact budgetaire    |
| Emploi Autres   | s infos.   | Horaire /    | gest. ten    | nps Éche  | elle salariale | Ress. hum   | . Avai | ntages so | ociaux  | Tâches                   | Compéte      | nces requise | es Pièc | ces jointes requises |
| Un. regroup     | SEE        | UQO          | Étudian      | t(e) syno | diqué(e)       |             |        | Em        | ployé s | ouhaité                  |              |              |         |                      |
| Statut d'emploi | AUT        | R            | Autres       |           |                |             |        |           |         |                          |              |              |         | <u>A</u>             |
| Un. adm. RH     |            |              |              | _         |                |             |        |           |         |                          |              |              |         |                      |
| Lieu travai     |            |              |              | _         |                |             |        |           |         |                          |              |              |         |                      |
| Poste           |            |              |              |           |                |             |        |           | Prime   |                          |              |              |         |                      |
| Pos. supér.     |            |              |              | _         |                |             |        |           |         |                          |              |              |         |                      |
| Superviseur     |            |              |              |           |                |             |        |           |         |                          |              |              |         |                      |
| Titre emploi    | UE0        | 3            | Assista      | nt de rec | cherche        |             |        |           |         |                          |              |              |         |                      |
|                 |            |              |              |           |                |             |        |           |         |                          |              |              |         |                      |
| Comment         |            |              |              |           |                |             |        |           |         |                          |              |              |         |                      |
| Comment.        |            |              |              |           |                |             |        |           |         |                          |              |              |         |                      |

### 9- Remplir les champs en jaune dans l'onglet « Horaire/gest. Temps ».

Modalité rémunération « Paiement automatique » : L'étudiant(e) est

rémunéré(e) automatiquement à chaque cycle de paie

**Modalité rémunération « Feuille de temps »** : L'étudiant(e) doit compléter des feuilles de temps pour être rémunéré(e). Vous devrez approuver les feuilles de temps via votre portail gestionnaire

**Nbre hres max.** : Inscrire le nombre d'heures total que vous octroyez pour le contrat (Ne peut excéder 40h par semaine).

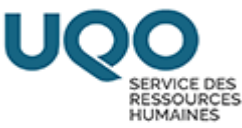

| Demande de pe | ersonnel - S | aisie (DO00 | )30-00] - U | QOPAIE | 2025-02  | 2-25     |          |       |             |        |        |              |             |      | =                      |
|---------------|--------------|-------------|-------------|--------|----------|----------|----------|-------|-------------|--------|--------|--------------|-------------|------|------------------------|
|               |              |             |             |        |          |          |          |       |             |        | État   |              |             |      |                        |
| Demande       |              |             |             |        |          |          |          | Date  | 2025-03     | 8-11   |        |              |             |      | Action                 |
| Type besoin   | DPRAI        | L-30        | Rech./a     | autono | omie lir | nitée/m  | ioins de | 30 he | ures        |        |        |              |             |      | Historique / État      |
| Type trans.   | DPRAI        | L-30        | DP rec      | herche | e autor  | nomie li | im30     |       |             |        |        |              |             |      |                        |
| Origine       |              |             |             |        |          |          |          |       |             |        |        | 0            |             | ы    | Prolong./Réduc.        |
| Туре          | Aucune       |             | •           | Raiso  | n        |          |          |       |             |        |        |              |             |      | Remplacement           |
| Employé       |              |             |             |        |          |          |          |       |             | 8      | Date   |              |             |      | Detation               |
| Référence     |              |             |             |        |          |          |          | Fin   |             | R      | Dél    | but emploi   | 2025-03     | -11  | Dotation               |
|               |              |             |             |        |          |          |          |       |             |        | 1      | Fin emploi   | 2025-03     | -31  | Imputation             |
| Description   |              |             |             |        |          |          |          |       |             |        |        | Fin          | selon origi | ne   | Ventilation            |
|               |              |             |             |        |          |          |          |       |             |        | Po     | ssibilité pr | olong./rédu | IC.  | Impact budgétaire      |
| Emploi Autro  | es infos.    | Horaire /   | gest. ten   | nps É  | chelle s | alariale | Ress. h  | um. / | Avantages s | ociaux | Tâches | Compéter     | nces requis | es P | ièces jointes requises |
| Modalité ré   | munératio    | on          |             |        |          | <b></b>  | -        |       |             |        |        |              |             |      |                        |
| Nbr           | e hres ma    | ix.         |             |        | -        |          | -        |       |             |        |        |              |             |      |                        |
| Nbre hres m   | oy./semair   | ne          |             |        |          |          |          |       |             |        |        |              |             |      |                        |

10-Remplir le champ en jaune dans l'onglet « Autres infos. ».

**Demandeur** : Votre nom, soit la personne responsable du projet

| <ul> <li>Demande de pers</li> </ul> | onnel - Saisie [DO0 | 030-00] - UQOP | AIE 2025-02-25    |               |              |       |                |               |      |                     |
|-------------------------------------|---------------------|----------------|-------------------|---------------|--------------|-------|----------------|---------------|------|---------------------|
|                                     |                     |                |                   |               |              |       | État           |               |      |                     |
| Demande                             |                     |                |                   | Dat           | e 2025-03-   | 11    |                |               |      | Action              |
| Type besoin                         | DPRAL-30            | Rech./auto     | onomie limitée/m  | ioins de 30 h | eures        |       |                |               |      | Historique / État   |
| Type trans.                         | DPRAL-30            | DP recher      | che autonomie l   | im30          |              |       |                |               |      |                     |
| Origine                             |                     |                |                   |               |              |       |                |               | ы    | Prolong./Réduc.     |
| Туре                                | Aucune              | * Ra           | ison              |               |              |       |                |               |      | Remplacement        |
| Employé                             |                     |                |                   |               |              | Q.    | Date           |               |      | Detetion            |
| Référence                           |                     |                |                   | Fin           |              | Q.    | Début emploi   | 2025-03-1     | 1    | Dotation            |
|                                     |                     |                |                   |               |              |       | Fin emploi     | 2025-03-3     | 1    | Imputation          |
| Description                         |                     |                |                   |               |              | Ê     | Fin            | selon origine |      | Ventilation         |
|                                     |                     |                |                   |               |              |       | Possibilité pr | olong./réduc. |      | Impact budgétaire   |
|                                     |                     |                |                   |               |              |       |                |               |      | impact budgetane    |
| Emploi Autres                       | infos. Horaire /    | gest. temps    | Échelle salariale | Ress. hum.    | Avantages so | ciaux | Tâches Compéte | nces requises | Pièc | es jointes requises |
| Demandeur                           |                     | -              |                   |               |              |       |                |               |      |                     |
| Personne réf.                       |                     |                |                   |               |              |       |                |               |      |                     |
| Poste tél.                          |                     |                |                   |               |              |       |                |               |      |                     |
| Courriel                            |                     |                |                   |               |              |       |                |               |      |                     |
|                                     |                     |                |                   |               |              |       |                |               |      |                     |
| Un. adm. vac.                       |                     |                |                   |               |              |       |                |               |      |                     |
|                                     |                     |                |                   |               |              |       |                |               |      |                     |
|                                     |                     |                |                   |               |              |       |                |               |      |                     |
|                                     |                     |                |                   |               |              |       |                |               |      |                     |

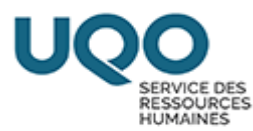

### 11-Procéder au premier enregistrement.

| Action Edition In | terrogation Enregis   | strement Qutil | s Aide Eenêtre  |                 |            |   |              |           |     |                   |
|-------------------|-----------------------|----------------|-----------------|-----------------|------------|---|--------------|-----------|-----|-------------------|
| 🕞 🗲 🤫 🛥           | ا 📑 👌 📬 🗶             | 🔓 📬 😽 i ،      | 🗧 🖨 🖗 i 😓 🖉     | i 🚺 🥔 🖽 i 🕙     | 🔯 🕫 🔯      |   |              |           |     |                   |
| Demande de pers   | sonnel - Saisie (DO00 | 30-00] - UQOP/ | NE 2025-02-25   |                 |            |   |              |           |     |                   |
|                   |                       |                |                 |                 |            |   | État         |           |     |                   |
| Demande           |                       |                |                 | Date            | 2025-03-11 |   |              |           |     | Action            |
| Type besoin       | DPRAL-30              | Rech./auto     | nomie limitée/n | noins de 30 heu | ires       |   |              |           |     | Historique / État |
| Type trans.       | DPRAL-30              | DP recherc     | he autonomie    | lim30           |            |   |              |           |     |                   |
| Origine           |                       |                |                 |                 |            |   |              |           | E-1 | Prolong./Réduc.   |
| Туре              | Aucune                | * Rai          | son             |                 |            |   |              |           |     | Remplacement      |
| Employé           |                       |                |                 |                 | S          | 2 | Date         |           |     | D. J. Harr        |
| Référence         |                       |                |                 | Fin             | S          | 2 | Début emploi | 2025-03-1 | 1   | Dotation          |
|                   |                       |                |                 |                 |            |   | Fin emploi   | 2025-03-3 | 31  | Imputation        |
|                   |                       |                |                 |                 |            |   |              |           |     |                   |

En enregistrant, un numéro de demande sera créé et celle-ci sera à l'état initial

12- Dans le champ « Description » écrire la raison du contrat (ex. le nom du

projet de recherche, le nom de l'organisme subventionnaire, etc.).

| · Demande de per | sonner - c |           | 50-00J - 00a |          | J-02-2J       |            |       |             |        |         |              |          |         |       |                     |
|------------------|------------|-----------|--------------|----------|---------------|------------|-------|-------------|--------|---------|--------------|----------|---------|-------|---------------------|
|                  |            |           |              |          |               |            |       |             |        | État    |              |          |         |       |                     |
| Demande          | 00025      | 058       |              |          |               | D          | ate 🕯 | 2025-03-1   | 1      | Initial |              |          |         |       | Action              |
| Type besoin      | DPRA       | L-30      | Rech./au     | utonomie | e limitée/m   | oins de 30 | heure | es          |        |         |              |          |         |       | Historique / État   |
| Type trans.      | DPRA       | L-30      | DP rech      | erche au | utonomie li   | m30        |       |             |        |         |              |          |         |       |                     |
| Origine          |            |           |              |          |               |            |       |             |        |         |              |          |         |       | Prolong./Réduc.     |
| Туре             | Aucun      | Ð         | <b>*</b> 1   | Raison   |               |            |       |             |        | 0       |              |          | 0       |       | Remplacement        |
| Employé          |            |           | ,            |          |               |            |       |             | R      | Date    |              |          |         |       |                     |
| Référence        |            |           |              |          |               | Fir        | 1     |             | Q.     | Déb     | ut emploi    | 2025     | 5-03-11 |       | Dotation            |
|                  |            |           |              |          |               |            |       |             |        | F       | in emploi    | 2025     | 5-03-31 |       | Imputation          |
| Description      | Projet     | Action S  | RH           |          |               |            |       |             | 4      |         | Fin          | selon    | origine | Ξ. [  | Ventilation         |
|                  |            |           |              |          |               |            |       |             |        | Pos     | ssibilité pr | rolong./ | réduc.  | -     | Impact budgétaire   |
| Emploi Autres    | infos.     | Horaire / | gest. temp   | s Éche   | lle salariale | Ress. hum. | Ava   | ntages soci | iaux   | Tâches  | Compéte      | nces re  | quises  | Pièce | es jointes requises |
| Un. regroup      | SEE        | UQO       | Étudiant(    | e) synd  | iqué(e)       |            |       | Emplo       | oyé so | ouhaité |              |          |         |       |                     |
| Statut d'emplo   | AUTI       | २         | Autres       |          |               |            |       |             |        | ,       |              |          |         |       | Q.                  |
| Un. adm. RH      | 3200       | )         | Service of   | des ress | ources hu     | maines     |       |             |        |         |              |          |         |       |                     |
| Lieu travai      | AT         |           | Alexandr     | e-Taché  | 5             |            |       |             |        |         |              |          |         |       |                     |
| Poste            |            |           |              |          |               |            |       | 🔍 Pri       | me     |         |              |          |         |       |                     |
| Pos. supér.      | C001       | 13        | Directrice   | e du Sei | rvice des r   | essources  | huma  | ine Michau  | d, Ma  | anon    |              |          |         |       |                     |
| Superviseur      |            |           |              |          |               |            |       |             |        |         |              |          |         |       |                     |
| Titre emplo      | UE03       | 3         | Assistant    | t de rec | herche        |            |       |             |        |         |              |          |         |       |                     |
|                  |            |           |              |          |               |            |       |             |        |         |              |          |         |       |                     |
| Comment          |            |           |              |          |               |            |       |             |        |         |              |          |         |       |                     |

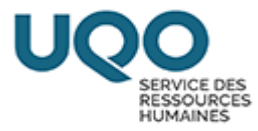

Si le contrat est pour un renouvellement, veuillez l'indiquer dans la description.

| Demande de pe  |          |           |              |                   |              |          |            |         |             |          |        |       | _ 0                |
|----------------|----------|-----------|--------------|-------------------|--------------|----------|------------|---------|-------------|----------|--------|-------|--------------------|
|                |          |           |              |                   |              |          |            | État    |             |          |        |       |                    |
| Demande        | 00025    | 5058      |              |                   | Da           | te 2025- | 03-11      | Initial |             |          |        |       | Action             |
| Type besoin    | DPRA     | L-30      | Rech./auto   | nomie limitée/m   | oins de 30 h | eures    |            |         |             |          |        |       | Historique / État  |
| Type trans.    | DPRA     | L-30      | DP recherc   | he autonomie li   | m30          |          |            |         |             |          |        |       |                    |
| Origine        |          |           |              |                   |              |          |            |         |             |          | 0      |       | Prolong./Réduc.    |
| Туре           | Aucun    | е         | × Rai        | son               |              |          |            |         |             | 8        | 0      |       | Remplacement       |
| Employé        |          |           | ,            |                   |              |          | Ω.         | Date    |             |          |        |       | Datation           |
| Référence      |          |           |              |                   | Fin          |          | 9.         | Déb     | ut emploi   | 2025-    | -03-11 |       | Dotation           |
|                |          |           |              |                   |              |          |            | F       | in emploi   | 2025-    | -03-31 |       | Imputation         |
| Description    | Renou    | lvellemen | t DP25059    |                   | •            |          | -          |         | Fin         | selon o  | rigine | ۵. (  | Ventilation        |
|                |          |           |              |                   |              |          |            | Pos     | sibilité pr | olong./r | éduc.  | Ξ. [  | Impact budgétaire  |
|                |          |           |              |                   |              |          |            |         |             |          |        |       |                    |
| Emploi Autre   | s infos. | Horaire / | gest. temps  | Echelle salariale | Ress. hum.   | Avantage | s sociaux  | Tâches  | Compéter    | nces rec | quises | Pièce | s jointes requises |
| Un. regroup    | . SEE    | UQO       | Étudiant(e)  | syndiqué(e)       |              |          | Employé se | ouhaité |             |          |        |       |                    |
| Statut d'emplo | a AUT    | R         | Autres       |                   |              |          |            | ,       |             |          |        |       | 8                  |
| Un. adm. R     | н 3200   | )         | Service des  | s ressources hu   | maines       |          |            |         |             |          |        |       |                    |
| Lieu trava     | ii AT    |           | Alexandre-   | Taché             |              |          |            |         |             |          |        |       |                    |
| Post           | e        |           |              |                   |              | 9        | Prime      |         |             |          |        |       |                    |
| Pos. supé      | r. C001  | 13        | Directrice d | lu Service des r  | essources h  | umaine M | ichaud, Ma | anon    |             |          |        |       |                    |
| Superviseu     | r        |           |              |                   |              |          |            |         |             |          |        |       |                    |
| Titre emplo    | i UEO    | 3         | Assistant d  | e recherche       |              |          |            |         |             |          |        |       |                    |
|                |          |           |              |                   |              |          |            |         |             |          |        |       |                    |
| Commen         | t. 👘     |           |              |                   |              |          |            |         |             |          |        |       |                    |
|                |          |           |              |                   |              |          |            |         |             |          |        |       |                    |
|                |          |           |              |                   |              |          |            |         |             |          |        |       |                    |

# 13-Indiquer l'étudiant(e) souhaité(e) :

 a. Si l'étudiant(e) a déjà eu des contrats avec l'UQO, sélectionner son nom dans la liste du champ « Employé souhaité »

| 🕞 ( 📇 ( 🎇 📲                        | X 🔓 🖺 I         |          | ę, 🖏 🗳      | 4       | ) 🗐 🗐 🦉         | i 🕕 🏉 ⊡ i    | ي 🛃 🖪     | 0           |          |               |               |      |                     |
|------------------------------------|-----------------|----------|-------------|---------|-----------------|--------------|-----------|-------------|----------|---------------|---------------|------|---------------------|
| <ul> <li>Demande de per</li> </ul> | sonnel - Saisie | (DO00    | 30-00] - UQ | OPAIE 2 | 025-02-25       |              |           |             |          |               |               |      |                     |
|                                    |                 |          |             |         |                 |              |           |             | État     |               |               |      |                     |
| Demande                            | 00025058        |          |             |         |                 | Da           | nte 202   | 5-03-11     | Initial  |               |               |      | Action              |
| Type besoin                        | DPRAL-30        | )        | Rech./a     | utonon  | nie limitée/m   | oins de 30 l | heures    |             |          |               |               |      | Historique / État   |
| Type trans.                        | DPRAL-30        | )        | DP rech     | erche   | autonomie li    | m30          |           |             |          |               |               |      |                     |
| Origine                            |                 |          |             |         |                 |              |           |             | 0        | 0 0           |               | 64   | Prolong./Réduc.     |
| Туре                               | Aucune          |          | -           | Raison  |                 |              |           |             |          |               |               |      | Remplacement        |
| Employé                            |                 |          | ,           |         |                 |              |           | <u>Q</u>    | Date     |               |               |      | Dotation            |
| Référence                          |                 |          |             |         |                 | Fin          |           | 8           | Déb      | out emploi    | 2025-03-11    |      |                     |
|                                    | _               |          |             |         |                 |              |           |             | 1        | Fin emploi    | 2025-03-31    |      | Imputation          |
| Description                        | Projet Acti     | on SF    | RH          |         |                 |              |           | <u> </u>    |          | Fin           | selon origine |      | Ventilation         |
|                                    |                 |          |             |         |                 |              |           | -           | Po       | ssibilité pro | olong./réduc. |      | Impact budgétaire   |
| Emploi Autre                       | infos. Hora     | aire / ç | gest. tem   | os Éci  | nelle salariale | Ress. hum.   | Avantag   | jes sociaux | Tâches   | Compéter      | nces requises | Pièc | es jointes requises |
| Un. regroup                        | SEEUQO          | )        | Étudiant    | (e) syr | ndiqué(e)       |              |           | Employé s   | souhaité |               |               |      |                     |
| Statut d'emplo                     | AUTR            |          | Autres      |         |                 |              |           | 220385      | Pé       | riard, Vér    | onique        |      | Q                   |
| Un. adm. RH                        | 3200            |          | Service     | des re  | ssources hu     | maines       |           |             |          |               |               |      |                     |
| Lieu travai                        | AT              |          | Alexand     | re-Tac  | hé              |              |           |             |          |               |               |      |                     |
| Poste                              |                 |          |             |         |                 |              | t         | R Prime     | Ξ.       |               |               |      |                     |
| Pos. supér                         | C0013           |          | Directric   | e du S  | ervice des r    | essources h  | numaine N | Michaud, N  | lanon    |               |               |      |                     |
| Superviseur                        | ·               |          |             |         |                 |              |           |             |          |               |               |      |                     |
| Titre emplo                        | UE03            |          | Assistan    | t de re | echerche        |              |           |             |          |               |               |      |                     |
| Comment                            |                 |          |             |         |                 |              |           |             |          |               |               |      |                     |

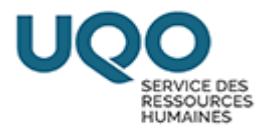

 b. Si l'étudiant(e) n'a jamais eu de contrat avec l'UQO ou si vous ne détenez pas cette information, veuillez inscrire son nom complet et son courriel dans le champ « **Description** » (courriel étudiant si possible).

| 🕞 i 📇 i 🎇 🌒     | 🗶 🖬 🖺   🚮            | 🔓 📸 👹 ( 🗢 🖨 (         | la 🗊 🥒 🛛 🖉         | H I 🖲 😫   | ()<br>()       |                 |                   |                       |
|-----------------|----------------------|-----------------------|--------------------|-----------|----------------|-----------------|-------------------|-----------------------|
| Demande de pers | onnel - Saisie [DO00 | 30-00] - UQOPAIE 2025 | -02-25             |           |                |                 |                   |                       |
|                 |                      |                       |                    |           |                | État            |                   |                       |
| Demande         | 00025058             |                       |                    | Date 2    | 025-03-11      | Initial         |                   | Action                |
| Type besoin     | DPRAL-30             | Rech./autonomie       | limitée/moins de   | 30 heure  | s              |                 |                   | Historique / État     |
| Type trans.     | DPRAL-30             | DP recherche au       | tonomie lim30      |           |                |                 |                   |                       |
| Origine         |                      |                       |                    |           |                | 0 11 0          | @ 0 H             | Prolong./Réduc.       |
| Туре            | Aucune               | Taison                |                    |           |                |                 |                   | Remplacement          |
| Employé         |                      | ,                     |                    |           | <u>R</u>       | Date            |                   | Dotation              |
| Référence       |                      |                       |                    | Fin       | <u>R</u>       | Début emploi    | 2025-03-11        | Dotation              |
|                 |                      |                       |                    |           |                | Fin emploi      | 2025-03-31        | Imputation            |
| Description     | Projet Action S      | RH                    |                    |           |                | Fin s           | selon origine     | Ventilation           |
|                 | Employé souha        | ité : Véronique Pé    | eriard, vero.peria | rd1@gma   | il.com 🔫 🥃     | Possibilité pro | long./réduc.      | Impact budgétaire     |
| Emplel Autors   | infen Hensins /      | naat tamma Éaball     | a astariata Dasa J |           |                | Tèshas Commétan | Dia manufacto Dia |                       |
| Empioi Autres   | Intos. Horaire /     | gest. temps Echell    | e salariale Ress.  | num. Avar | itages sociaux | Taches Competen | ces requises Ple  | eces jointes requises |
| Un. regroup.    | SEEUQO               | Étudiant(e) syndi     | qué(e)             |           | Employé se     | ouhaité         |                   |                       |
| Statut d'emploi | AUTR                 | Autres                |                    |           |                | ,               |                   | R                     |
| Un. adm. RH     | 3200                 | Service des ress      | ources humaines    |           |                |                 |                   |                       |
| Lieu travail    | AT                   | Alexandre-Taché       |                    |           |                |                 |                   |                       |
| Poste           |                      |                       |                    |           | R Prime        |                 |                   |                       |
| Pos. supér.     | C0013                | Directrice du Ser     | vice des ressour   | ces humai | ne Michaud, Ma | anon            |                   |                       |
| Superviseur     |                      |                       |                    |           |                |                 |                   |                       |
| Titre emploi    | UE03                 | Assistant de rech     | erche              |           |                |                 |                   |                       |
|                 |                      |                       |                    |           |                |                 |                   |                       |
| Comment.        |                      |                       |                    |           |                |                 |                   |                       |
|                 |                      |                       |                    |           |                |                 |                   |                       |

14- Remplir les champs dans l'onglet « Échelle salariale ».

| Liste de val | eurs    |              |              | × |                                        |
|--------------|---------|--------------|--------------|---|----------------------------------------|
| Rech. 09     | %       |              |              |   | 00 : N/A                               |
| Code         | Salaire | Salaire min. | Salaire max. |   | 01 · Étudiant au 1 <sup>er</sup> cycle |
| 00           | 18.6300 |              |              |   | or. Etudiant au r cycle                |
| 01           | 18.8500 |              |              |   | 02 : Étudiant au 2 <sup>e</sup> cycle  |
| 02           | 24.4900 |              |              |   |                                        |
| 03           | 26.4800 |              |              |   | 03 : Étudiant au 3 <sup>e</sup> cycle  |
|              |         |              |              |   |                                        |
|              |         |              |              |   |                                        |
|              |         |              |              |   |                                        |
|              | Rech.   | <u></u> K    | Annuler      |   |                                        |

Sélectionner l'échelon selon le cycle d'étude de l'étudiant(e) :

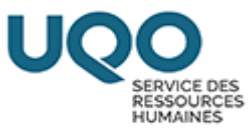

| Demande de per | sonnel - Saisie [DO0 | 030-00] - UQOPA | NE 2025-02-25     |              |             |         |          |               |              |      |                     |
|----------------|----------------------|-----------------|-------------------|--------------|-------------|---------|----------|---------------|--------------|------|---------------------|
|                |                      |                 |                   |              |             |         | État     |               |              |      |                     |
| Demande        | 00025059             |                 |                   | D            | ate 2025-03 | 3-11    | Initial  |               |              |      | Action              |
| Type besoin    | DPRAL-30             | Rech./autor     | nomie limitée/m   | oins de 30   | heures      |         |          |               |              |      | Historique / État   |
| Type trans.    | DPRAL-30             | DP recherc      | he autonomie li   | m30          |             |         |          |               |              |      |                     |
| Origine        |                      |                 |                   |              |             |         | 0 1      |               |              | ы    | Prolong./Réduc.     |
| Туре           | Aucune               | T Rais          | son               |              |             |         | 0        |               |              |      | Remplacement        |
| Employé        |                      | ,               |                   |              |             | R       | Date     |               |              |      | Detation            |
| Référence      |                      |                 |                   | Fin          | L           | R       | Débu     | ıt emploi     | 2025-03-11   |      | Dotation            |
| L              |                      |                 |                   |              |             |         | Fi       | n emploi      | 2025-03-31   |      | Imputation          |
| Description    | Projet Action S      | SRH             |                   |              |             |         |          | Fin se        | elon origine | •    | Ventilation         |
|                |                      |                 |                   |              |             |         | Poss     | sibilité prol | ong./réduc.  | •    | Impact budgétaire   |
| Emploi Autres  | s infos. Horaire     | gest. temps     | Échelle salariale | Ress. hum.   | Avantages   | sociaux | Tâches ( | Compétenc     | es requises  | Pièc | es jointes requises |
| Type salaire   | Échelle salari       | ale             | -                 | _            |             |         |          |               |              |      |                     |
| Groupe éch.    | U102                 | A istant C      | at. 1 Classe 02   |              |             |         |          |               |              |      |                     |
| Unité calcul   | H                    | Heures          |                   |              |             |         |          |               |              |      |                     |
|                |                      |                 |                   |              |             |         |          |               |              |      |                     |
| Échelon        | 01 🔫                 |                 | Dat               | e échelle 20 | 023-05-01   |         |          |               |              |      |                     |
|                |                      |                 |                   |              |             |         |          |               |              |      |                     |
| Salaira        | 18                   | 8 8500          |                   |              |             |         |          |               |              |      |                     |
| Salaire        | IC                   |                 |                   |              |             |         |          |               |              |      |                     |

# 15- Dans l'onglet « Tâches », cocher les tâches que l'étudiant(e) devra

# accomplir.

| 🕞 i 📇  | i 📲 🛃      | 1 🗶 🖣      | ) 🖺 ( 🚮 (    | 🔓 📸 🞁 (       | 🗢 🔿 l 🛃 🖉         | 0 🥔 🖂 🛙      | 2) 🔇 🗘 🔯           |         |               |               |          |             |         |    |
|--------|------------|------------|--------------|---------------|-------------------|--------------|--------------------|---------|---------------|---------------|----------|-------------|---------|----|
| Demand | de de pers | sonnel - S | Saisie (DO00 | 30-00] - UQOP | AIE 2025-02-25    |              |                    |         |               |               |          |             | _       |    |
|        |            |            |              |               |                   |              |                    | État    |               |               |          |             |         |    |
| Der    | mande      | 00025      | 059          |               |                   | Da           | te 2025-03-11      | Initial |               |               |          | Actio       | n       |    |
| Type I | besoin     | DPRA       | L-30         | Rech./auto    | onomie limitée/m  | oins de 30 h | eures              |         |               |               |          | Historique  | / État  |    |
| Туре   | trans.     | DPRA       | L-30         | DP recher     | che autonomie li  | m30          |                    |         |               |               |          |             |         |    |
| Origin | e          |            |              |               |                   |              |                    |         |               |               | -        | Prolong./F  | téduc.  |    |
| _      | Туре       | Aucun      | Ð            | · Ra          | ison              |              |                    | 0       |               | 0             |          | Remplace    | ment    |    |
| En     | nployé     |            |              |               |                   |              | R                  | Date    |               |               |          | rtemplace   | ment    |    |
| Réfe   | érence     |            |              |               |                   | Fin          | A                  | Dél     | but emploi    | 2025-03-11    | 1 –      | Dotati      | on      |    |
|        |            |            |              |               |                   |              |                    |         | Fin emploi    | 2025-03-31    | 1        | Imputat     | ion     |    |
| Desc   | ription    | Projet     | Action SI    | RH            |                   |              | <b>A</b>           |         | Fin           | selon origine |          | Ventilat    | ion     |    |
|        |            |            |              |               |                   |              |                    | Po      | ssibilité pro | olong./réduc. |          | mpact bud   | nétaire |    |
|        |            |            |              |               | -                 |              |                    |         |               |               |          | inpact bud  | getant  | -  |
| Emploi | Autres     | infos.     | Horaire /    | gest. temps   | Échelle salariale | Ress. hum.   | Avantages sociaux  | Tâches  | Compéter      | nces requises | Pièces   | jointes req | uises   |    |
| 84     | Degrad     |            |              |               |                   | Séq.         |                    |         | Descripti     |               |          |             |         |    |
| Sei.   | Regrou     | ipemen     |              |               |                   | amchage      |                    |         | Descripti     | on            |          |             |         | •  |
| ×.     | SUPE       | R          | Sous la s    | supervision   | etroite du profes | s 001.00     | Collecte de donne  | ees     |               |               |          |             |         |    |
|        | SUPE       | R          | Sous la s    | supervision   | étroite du profes | s 002.00     | Compilation de de  | onnées  |               |               |          |             |         | ź. |
|        |            |            |              |               |                   |              | compliation ac at  |         |               |               |          |             |         | 5  |
|        | SUPE       | R          | Sous la s    | supervision   | étroite du profes | s 003.00     | Vérification de do | nnées   |               |               |          | f           |         | _  |
|        |            | _          |              |               |                   |              |                    |         |               |               |          |             |         |    |
|        | SUPE       | R          | Sous la s    | supervision   | étroite du profes | s 004.00     | Interprétation de  | données | simples.      | Ex.: moyenn   | ne, médi | iane,       |         |    |
|        | SUPE       | R          | Sous la s    | unervision    | étroite du profes | s 005 00     | Recherche doouin   | entaire |               |               |          |             |         |    |
|        | JUL        | IX.        | oous id s    | apervision    | choice du profes  | 3 000.00     | Recherche docum    | entaile |               |               |          |             |         |    |
|        |            |            |              |               |                   |              |                    |         |               |               |          |             |         |    |

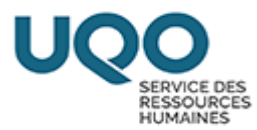

### 16-Si vous connaissez le programme de l'étudiant(e), l'inscrire dans le champ

### « commentaire ».

| 🖬 I 🚔 I 🦉 🎫     | X 🗉 🖪   📲            | 69 69 69 🖨 🖨       | 1 🔁 📮 🖉 1          | U 🖉 🖻 😡       | Y 🕲              |                 |                  |                       |
|-----------------|----------------------|--------------------|--------------------|---------------|------------------|-----------------|------------------|-----------------------|
| Demande de pers | onnel - Saisie [DO00 | 30-00] - UQOTEST 2 | 024-09-13          |               |                  |                 |                  | _ =                   |
|                 |                      |                    |                    |               |                  | État            |                  |                       |
| Demande         | 00023842             |                    |                    | Date          | 2025-03-17       | Initial         |                  | Action                |
| Type besoin     | DPRAL-30             | Rech./autonom      | ie limitée/moi     | ins de 30 heu | res              |                 |                  | Historique / État     |
| Type trans.     | DPRAL-30             | DP recherche a     | autonomie lim      | 30            |                  |                 |                  |                       |
| Origine         |                      |                    |                    |               |                  |                 |                  | Prolong./Réduc.       |
| Туре            | Aucune               | * Raison           |                    |               |                  |                 |                  | Remplacement          |
| Employé         |                      | ,                  |                    |               | R                | Date            |                  | Detation              |
| Référence       |                      |                    |                    | Fin           | <u>R</u>         | Début emploi    | 2025-03-11       | Dotation              |
|                 |                      |                    |                    |               |                  | Fin emploi      | 2025-03-31       | Imputation            |
| Description     | Projet Action S      | RH                 |                    |               | <u> </u>         | Fin             | selon origine    | Ventilation           |
|                 |                      |                    |                    |               |                  | Possibilité pro | olong./réduc.    | Impact budgétaire     |
| Emplei Autres   | infea llansing /     | naat tamma Éab     | alla estaviata d   | Dana huma Au  |                  | Tèches Comméter | na mariana Di    | ana laintaa manulaan  |
| Emploi Autres   | intos. Horaire /     | gest. temps Ech    | elle salariale   I | Kess. num. A  | vantages sociaux | Taches Competer | ices requises Pi | eces jointes requises |
| Un. regroup.    | SEEUQO               | Étudiant(e) syno   | diqué(e)           |               | Employé          | souhaité        |                  |                       |
| Statut d'emploi | AUTR                 | Autres             |                    |               |                  | ,               |                  | 9                     |
| Un. adm. RH     | 3200                 | Service des res    | sources hum        | aines         |                  |                 |                  |                       |
| Lieu travail    | AT                   | Alexandre-Tach     | é                  |               |                  |                 |                  |                       |
| Poste           |                      |                    |                    |               | R Prime          | Ξ.              |                  |                       |
| Pos. supér.     | C0013                | Directrice du Se   | ervice des res     | ssources hum  | naine Michaud, M | lanon           |                  |                       |
| Superviseur     |                      |                    |                    |               |                  |                 |                  |                       |
| Titre emploi    | UE03                 | Assistant de rec   | cherche            |               |                  |                 |                  |                       |
|                 |                      |                    |                    |               |                  |                 |                  |                       |
| Comment.        | 1er cycle - Ba       | ccalauréat en ac   | dministration      |               |                  |                 |                  |                       |
| Comment.        | Ter cycle - Ba       | ccalaureat en ac   | aministration      |               |                  |                 |                  |                       |

### Pour un(e) étudiant(e) externe de l'UQO, inscrire le programme et l'université

| 🔲 i 📇 i 🎀 🖣     | i 🗶 🛅 🛗 i 🚮 i         | ° 💱 😚 i 🗢 🗢 i 🛃 🗐 🥖 i 🔳 🖉             | । 🗟 😫    | ۱          |          |                  |                  |                      |
|-----------------|-----------------------|---------------------------------------|----------|------------|----------|------------------|------------------|----------------------|
| Demande de pers | sonnel - Saisie (DO00 | 030-00] - UQOTEST 2024-09-13          |          |            |          |                  |                  |                      |
|                 |                       |                                       |          |            |          | État             |                  |                      |
| Demande         | 00023842              |                                       | Date     | 2025-0     | 3-17     | Initial          |                  | Action               |
| Type besoin     | DPRAL-30              | Rech./autonomie limitée/moins de      | e 30 heu | res        |          |                  |                  | Historique / État    |
| Type trans.     | DPRAL-30              | DP recherche autonomie lim30          |          |            |          |                  |                  |                      |
| Origine         |                       |                                       |          |            |          |                  |                  | Prolong./Réduc.      |
| Туре            | Aucune                | Kaison                                |          |            |          |                  |                  | Remplacement         |
| Employé         |                       | ,                                     |          |            | <u>Q</u> | Date             |                  | Datation             |
| Référence       |                       |                                       | Fin      |            | <u>A</u> | Début emploi     | 2025-03-11       | Dotation             |
| l               |                       |                                       |          |            |          | Fin emploi       | 2025-03-31       | Imputation           |
| Description     | Projet Action S       | RH                                    |          |            | Ê        | Fin s            | elon origine     | Ventilation          |
|                 | Employé souha         | ité : Véronique Périard, vero.peria   | rd1@gr   | nail.com   |          | Possibilité pro  | long./réduc.     | Impact hudgétaire    |
|                 |                       | Y . Y                                 |          |            |          |                  |                  | impact budgetane     |
| Emploi Autres   | infos. Horaire /      | gest. temps Échelle salariale Ress. I | hum. A   | antages    | sociaux  | Tâches Compétene | ces requises Piè | ces jointes requises |
| Un. regroup.    | SEEUQO                | Étudiant(e) syndiqué(e)               |          | E          | mployé s | ouhaité          |                  |                      |
| Statut d'emploi | AUTR                  | Autres                                |          |            |          | ,                |                  | <b>A</b>             |
| Un. adm. RH     | 3200                  | Service des ressources humaines       |          |            |          |                  |                  |                      |
| Lieu travail    | AT                    | Alexandre-Taché                       |          |            |          |                  |                  |                      |
| Poste           |                       |                                       |          | Q.         | Prime    |                  |                  |                      |
| Pos. supér.     | C0013                 | Directrice du Service des ressourd    | ces hum  | naine Micl | haud, M  | anon             |                  |                      |
| Superviseur     |                       |                                       |          |            |          |                  |                  |                      |
| Titre emploi    | UE03                  | Assistant de recherche                |          |            |          |                  |                  |                      |
|                 |                       |                                       |          |            |          |                  |                  |                      |
| Comment.        | 1er cycle - Ba        | ccalauréat en administration - Ude    | м        |            |          |                  |                  |                      |
|                 |                       |                                       |          | •          |          |                  |                  |                      |

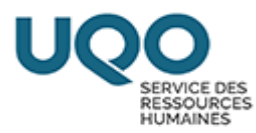

# 17-Effectuer un enregistrement.

| Action Edition In | terrogation Enregi | istrement Qutil | s Aide Eenêtre  |                 |            |         |                   |
|-------------------|--------------------|-----------------|-----------------|-----------------|------------|---------|-------------------|
| 🕞 <del> 🐃 </del>  | i 👀 🕤 👘 I 🗊 I      | n 🖓 💏   🗸       | 🗢 🗢   🛃 🗊 💋     | )   🛽 🖉 🖂   🗟   | 🔯 🔍 🔯      |         |                   |
| Demande de pers   |                    |                 |                 |                 |            |         | = = >             |
|                   |                    |                 |                 |                 |            | État    |                   |
| Demande           | 00025060           |                 |                 | Date            | 2025-03-11 | Initial | Action            |
| Type besoin       | DPRAL-30           | Rech./auto      | nomie limitée/r | moins de 30 heu | ires       |         | Historique / État |

### 18- Cliquer sur « Imputation ».

| Action Edition In | terrogation Enregi   | istrement Qutils Aige Eenêtre |                    |              |              |                  |                         |
|-------------------|----------------------|-------------------------------|--------------------|--------------|--------------|------------------|-------------------------|
| 🕞 i 🖴 i 📽 📲       | । 🗶 🗗 🖺 । 🚮 ।        | 🗞 😚 😚   🇢 🗭   🔊 🗊 🏉           | ) i 🔰 🖉 🗗 i 🕙 🔇 i  | 🤍 🔯          |              |                  |                         |
| Demande de per    | sonnel - Saisie (DO0 | 030-00] - UQOPAIE 2025-02-25  |                    |              |              |                  |                         |
|                   |                      |                               |                    |              | État         |                  |                         |
| Demande           | 00025060             |                               | Date 20            | 25-03-11     | Initial      |                  | Action                  |
| Type besoin       | DPRAL-30             | Rech./autonomie limitée/      | moins de 30 heures |              |              |                  | Historique / État       |
| Type trans.       | DPRAL-30             | DP recherche autonomie        | lim30              |              |              |                  |                         |
| Origine           |                      |                               |                    |              | 0 1          | 0 / 0            | Prolong./Réduc.         |
| Туре              | Aucune               | * Raison                      |                    |              |              |                  | Remplacement            |
| Employé           |                      | ,                             |                    | G.           | Date         |                  | Detetion                |
| Référence         |                      |                               | Fin                | G.           | Début empl   | oi 2025-03-11    | Dotation                |
| L                 |                      |                               |                    |              | Fin empl     | oi 2025-03-31    |                         |
| Description       | Projet Action S      | RH                            |                    |              | F            | in selon origine | Ventilation             |
|                   |                      |                               |                    |              | Possibilité  | prolong./réduc.  | Impact budgétaire       |
|                   |                      |                               |                    |              |              |                  |                         |
| Emploi Autres     | s infos.   Horaire / | gest. temps Echelle salarial  | e Ress. hum. Avant | ages sociaux | Taches Compe | tences requises  | Pieces jointes requises |
| Un. regroup.      | SEEUQO               | Étudiant(e) syndiqué(e)       |                    | Employé s    | ouhaité      |                  |                         |
| Statut d'emploi   | AUTR                 | Autres                        |                    | 220385       | Périard, V   | éronique         | R                       |
| Un. adm. RH       | 3200                 | Service des ressources h      | numaines           |              |              |                  |                         |
| Lieu travail      | AT                   | Alexandre-Taché               |                    |              |              |                  |                         |
| Poste             |                      |                               |                    | R Prime      |              |                  |                         |
| Pos. supér.       | C0013                | Directrice du Service des     | ressources humain  | Michaud, M   | anon         |                  |                         |
| Superviseur       |                      |                               |                    |              |              |                  |                         |
| Titre emploi      | UE03                 | Assistant de recherche        |                    |              |              |                  |                         |

### 19-Remplir le champ en jaune « Requérant ».

Inscrire votre numéro de requérant ou effectuer une recherche avec votre nom

de famille dans la liste (...)

| 🔲 🚔 🛛 🖏 🎫                                                                                                    | IX @ []   []        | 60 60 C   | 9 <b>9</b> 9 | 1 🛃 📴    |         | u 🗘 🕅      |       |        |     |      |     |   |         |      |       |        |        |
|----------------------------------------------------------------------------------------------------|---------------------|-----------|--------------|----------|---------|------------|-------|--------|-----|------|-----|---|---------|------|-------|--------|--------|
| Demande de per                                                                                                    |                     |           |              |          |         |            |       |        |     |      |     |   |         |      |       |        | _ 🗆 ×  |
|                                                                                                    |                     |           |              |          |         |            |       |        |     | Éta  | t   |   |         |      |       |        |        |
| Demande                                                                                                    | 00023842            |           |              |          |         | Da         | ate 2 | 025-03 | -17 | Init | ial |   |         |      |       | Actio  | n      |
| Type besoin                                                                                                    | DPRAL-30            | Rech./    | autonomi     | e limité | e/moir  | ns de 30 l | neure | s      |     |      |     |   |         |      | Histo | orique | / État |
| Type trans.                                                                                                    | DPRAL-30            | DP red    | herche a     | utonom   | ie lim. | -30        |       |        |     |      |     |   |         |      |       |        |        |
| Imputation [MR01                                                                                                    | 76-00] - UQOTEST 20 | 024-09-13 | 3            |          |         |            |       |        |     |      |     |   |         |      |       |        |        |
| Demande de personnel         00023842         Projet Action SRHEmployé souhaité : Véronique Périard, vero.periard1@gmail.com           Date début         2025-03-11         Fin         2025-03-31 |                     |           |              |          |         |            |       |        |     |      | om  |   |         |      |       |        |        |
| Requérant / Da                                                                                                    | ate en vigueur      |           |              | - Imputa | ation   |            |       |        |     |      |     |   |         |      |       |        |        |
| Requérant                                                                                                    |                     |           |              | Sujet    | UBR     | Cpt.       | Fin.  | CBS    | UA  | Fds. |     | % | Montant | Sub. | Tech. | Ava.   | Com.   |
|                                                                                                    |                     |           | <b>A</b>     |          |         |            |       |        |     |      | 9   |   |         |      |       |        | . 🛛 🗎  |
| Date début 20                                                                                                    | 25-03-11 Fin        |           |              |          |         |            |       |        |     |      | 9.  |   |         |      |       |        | . 🛛    |
| _                                                                                                    |                     |           |              |          |         |            |       |        |     |      | 9.  |   |         |      |       |        | . 🛛 🗧  |
|                                                                                                    |                     |           | - 8          |          | 1       |            |       |        |     | 1    | 0   |   | 1       | 102  |       |        |        |

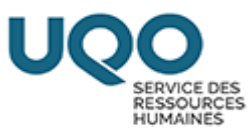

| Demande         | 00023042       | Contract of the local diversion of the local diversion of the local | LIATE ZUZ                               | 3-03-17    | lillidi   |   | r.    |        | ALI  |
|-----------------|----------------|----------------------------------------------------------------------------------------------------|-----------------------------------------|------------|-----------|---|-------|--------|------|
| Type besoin     | DPRAL-30       | Liste de valeurs                                                                                                    |                                         |            |           | M |       | Histor | riq  |
| Type trans.     | DPRAL-30       | Rech. 0%Michauc                                                                                                    | l — — – – – – – – – – – – – – – – – – – |            |           |   |       |        | work |
| mputation parso |                | Code                                                                                                    | Nom                                     | Matricule  | Usager    | A |       |        |      |
|                 | Demande de     | 000010                                                                                                    | Lauzier, Martin                         | 000085     | LAUZMA01  |   | eriar | d1@gma | ail. |
|                 | Di             | 000015                                                                                                    | Beaulé, Pierrette                       | 000141     | BEAUPI02  |   |       |        |      |
|                 |                | 000025                                                                                                    | Dargham, Joumana                        | 000241     | DARGJO01  |   |       |        |      |
| Requérant / D   | ate en vigueur | 000026                                                                                                    | Morin, Pierre-Paul                      | 000244     | MORIPI02  |   |       |        |      |
| Requérant       |                | 000029                                                                                                    | Lapierre, Judith                        | 000259     | LAPIJU02  |   | ub.   | Tech.  | Av   |
|                 |                | 000032                                                                                                    | Soussi, Sid Ahmed                       | 000267     | SOUSSI01  |   | 3     | *      |      |
| ate début 20    | 025-03-11 F    | 000035                                                                                                    | Ataei Talebi, Shirin-DSC                | 190240     | ATAESH01  |   | 2     | ×      |      |
|                 |                | 000041                                                                                                    | Bougataya, Mohammed                     | 000411     | BOUGMO01  |   | 3     | -      | 2    |
| _               |                | 000058                                                                                                    | Lafontaine, Lizanne                     | 010010     | LAFOLI01  |   | 2     | -      | 3    |
| ate début       | F              | 000059                                                                                                    | Pharand, Joanne                         | 010012     | PHARJO01  |   | 2     | *      | D    |
|                 |                | 000060                                                                                                    | Sinclair, Francine                      | 010013     | SINCFR01  |   | 2     | *      | B    |
| and a state of  |                | 000061                                                                                                    | Baaziz, Nadia                           | 010014     | BAAZNA01  |   | 2     |        | R    |
| ate debut       |                | 000066                                                                                                    | Palenychka, Roman                       | 010049     | PALERO01  |   | -     |        | 2    |
|                 |                | 000076                                                                                                    | Forget, Hélène                          | 010154     | FORGHE01  |   |       |        |      |
|                 |                | 000081                                                                                                    | Fiola Marco A                           | 010204     | FIOI MA01 |   |       |        |      |
|                 | _              |                                                                                                    |                                         | 2K Annuler |           |   |       |        |      |

| nputation (MIRU176-00) - OQOTES |        |                       |            |          |              |        |
|---------------------------------|--------|-----------------------|------------|----------|--------------|--------|
|                                 | Code   | Nom                   | Matricule  | Usager   |              |        |
| Demande de p                    | 000394 | Michaud, Frédérick    | 050110     | MICHFR02 | eria         | rd1@gm |
| Da                              | 000424 | Michaud, Renée        | 050262     | MICHRE01 |              |        |
|                                 | 003435 | Michaud, Manon-SRH    | 070084     | MICHMA02 | -            |        |
| tequérant / Date en vigueur     | 011553 | Dumais Michaud, Audre | 200006     | DUMAAU01 |              |        |
| Requérant                       |        |                       |            |          | ub.          | Tech.  |
|                                 |        |                       |            |          | 2            | ~      |
| ate début 2025-03-11 F          |        |                       |            |          | 2            | Ψ.     |
|                                 |        |                       |            |          | 2            | Ψ.     |
|                                 |        |                       |            |          | $\mathbb{Z}$ | Ψ.     |
| ate debut F                     |        |                       |            |          | 2            | Ψ.     |
|                                 |        |                       |            |          | 2            | ~      |
| ate début F                     |        |                       |            |          | 2            | ÷      |
|                                 |        |                       |            |          |              |        |
|                                 |        |                       |            |          |              |        |
|                                 |        |                       |            |          |              |        |
|                                 |        | Bech.                 | 2K Annuler |          |              |        |

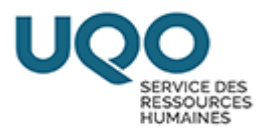

## 20-<u>Cliquer sur le bouton (...) du champ en jaune Sujet (l'inscription 900</u>

### apparaîtra automatiquement).

|                                      |                                                     | 60 60 60 I                     | 9914           | I 🕮 🏉 I 🦉     | 9 V 🞇               |             |        |        |               |      |             |           |        |        |         |        |          |
|--------------------------------------|-----------------------------------------------------|--------------------------------|----------------|---------------|---------------------|-------------|--------|--------|---------------|------|-------------|-----------|--------|--------|---------|--------|----------|
| Demande de per                       |                                                     |                                |                |               |                     |             |        |        |               |      |             |           |        |        |         | -      |          |
|                                      |                                                     |                                |                |               |                     | État        |        |        |               |      |             |           |        |        |         |        |          |
| Demande                              | 00023842                                            |                                |                |               | Di                  | ate 20      | 025-03 | -17    | Initial Actio |      |             |           |        |        |         | on     |          |
| Type besoin                          | DPRAL-30                                            | Rech./auto                     | onomie lin     | nitée/moir    | ns de 30            | heures      | 5      |        |               |      |             |           |        | His    | torique | / État | ٦I       |
| Type trans.                          | DPRAL-30                                            |                                |                |               |                     |             |        |        |               | Ľ    |             |           |        |        |         |        |          |
| <ul> <li>Imputation [MR01</li> </ul> | 176-00] - UQOTEST 20                                | 24-09-13                       |                |               |                     |             |        |        |               |      |             |           |        |        |         | _      |          |
|                                      | Demande de nere                                     | oppel 000                      | 22942          | Projet        | Action S            |             | volová | couba  | itá · Má      | iror | aigue Dória | ard wore  | noria  | rd1@a  | mail o  |        |          |
|                                      | Demande de pers                                     |                                | 23042          | Fiojet        | Action 3            |             | ipioye | souna  | ile . ve      | 101  | ique rena   | aru, vero | .pena  | nun@yi | nail.c  | JIII   |          |
|                                      | Date d                                              | lébut 202                      | 5-03-11        | Fin           | 2025-03             | -31         |        |        |               |      |             |           |        |        |         |        |          |
| Demission (D                         |                                                     |                                |                |               |                     |             |        |        |               |      |             |           |        |        |         |        |          |
| Requerant / D                        | ate en vigueur                                      |                                | Im             | putation      |                     |             |        |        |               |      |             |           |        |        |         | -      |          |
| Requerant                            |                                                     |                                |                | Sujet UBR     | Cpt.                | Fin.        | CBS    | UA     | Fds.          |      | %           | Montant   | Sub.   | Tech.  | Ava.    | Com.   | ~        |
| 003435                               | Michaud, Manon                                      | -SRH                           |                |               |                     |             |        |        | 1             | 8    | 100.0000    |           | Z      | Inclus | - 🗷     | 🗷      | -        |
| Date début 20                        | 025-03-11 Fin                                       |                                |                |               |                     |             |        |        | l             | 9,   |             |           |        |        | - 2     | ■. 🛛   |          |
|                                      |                                                     |                                |                |               |                     |             |        |        | 1             | 9,   |             |           |        |        | - 🛛     | . 🛛    | 3        |
|                                      |                                                     |                                | -8             |               |                     |             |        |        | 1             | Q    |             |           |        |        | - 7     |        | 8        |
| Imputation [MR01]                    | /6-00] - UQOTEST 202<br>Demande de perso<br>Date de | 24-09-13<br>20002<br>ébut 2025 | 3842<br>-03-11 | Projet<br>Fin | Action S<br>2025-03 | RHEm<br>-31 | ployé  | souhai | ité : Vé      | eror | nique Péria | ard, vero | .peria | ard1@g | mail.c  | om     |          |
| Requérant / Da                       | te en vigueur                                       |                                | Imp            | putation      |                     |             |        |        |               |      |             |           |        |        |         |        |          |
| Requérant                            |                                                     |                                | S              | ujet UBR      | Cpt.                | Fin.        | CBS    | UA     | Fds.          |      | %           | Montant   | Sub.   | Tech.  | Ava.    | Com.   |          |
| 003435                               | Michaud, Manon-                                     | SRH                            | 90             | 00 🗲          | _                   |             |        |        | t             | 9    | 100.0000    |           |        | Inclus | - 🛛     | □. 🛛   | <b>^</b> |
| Date début 20                        | 25-03-11 Fin                                        |                                |                |               |                     |             |        |        | 1             | 9,   |             |           |        |        | - 🛛     | . 2    |          |
|                                      |                                                     |                                |                |               |                     |             |        |        | 1             | 9,   |             |           | 2      |        | - 2     | . 2    | 1        |
|                                      |                                                     |                                |                | 1             |                     |             |        |        |               |      |             |           |        |        |         | - 🕞    | 8        |

## 21-Inscrire votre numéro d'UBR dans le champ jaune « UBR ».

| 🔒 í 📇 í 📸 🕏     | 🗶 🖬 👘   🚮                 | <b>6</b> 6           | ší 💠 🖨   | í 🛃 🗊           | 0 🛛 🕄             | 関 🔇                   |            |         |         |        |       |            |            |      |         |       |      |      |
|-----------------|---------------------------|----------------------|----------|-----------------|-------------------|-----------------------|------------|---------|---------|--------|-------|------------|------------|------|---------|-------|------|------|
| Demande de pe   |                           |                      |          |                 |                   |                       |            |         |         |        |       |            |            |      |         |       |      | = 0  |
|                 |                           |                      |          |                 |                   |                       |            |         |         | É      | at    |            |            |      |         |       |      |      |
| Demande         | 00023842                  |                      |          |                 |                   | Dat                   | e 20       | 25-03   | -17     | In     | itial |            |            |      |         | Act   | ion  |      |
| Type besoin     | DPRAL-30                  | Rech./a              | autonomi | e limité        | e/moins           | de 30 h               | eures      |         |         |        |       |            |            |      | His     | toriq | ue / | État |
| Type trans.     | DPRAL-30                  | DP rech              | herche a | utonom          | itonomie lim30    |                       |            |         |         |        |       |            |            |      |         |       |      |      |
| Imputation [MR0 | 176-00] - UQOTEST 20      | 024-09-13            |          |                 |                   |                       |            |         |         |        |       |            |            |      |         |       |      |      |
|                 | Demande de pers<br>Date o | ionnel ()<br>début 2 | 002384   | 2               | Projet A<br>Fin 2 | Action SF<br>2025-03- | tHEm<br>31 | ployé : | souhait | té : ' | Véro  | nique Péri | ard, vero. | peri | ard1@g  | mail. | con  | n    |
| Requérant / D   | ate en vigueur            |                      |          | Imputa<br>Sujet | tion              | Cpt.                  | Fin.       | CBS     | UA      | Fds.   |       | %          | Montant    | Sub  | . Tech. | Av    | a. C | com. |
| 003435          | Michaud, Manon            | -SRH                 | <b>≙</b> | 900             | 23100             | 0                     | -          | -       |         |        | Q     | 100.0000   |            |      | Inclus  | - 🖸   |      |      |
| Date début 2    | 025-03-11 Fin             |                      |          |                 |                   | -1                    |            |         |         |        | Q     |            |            |      |         | - 2   |      |      |
|                 |                           |                      |          |                 | 1                 |                       |            |         |         |        | Q,    |            |            |      |         | - 2   |      |      |
|                 |                           |                      |          |                 | 1                 |                       |            |         |         |        | Q,    |            |            |      |         | - 2   |      |      |
| Date début      | Fin                       |                      |          |                 | 1                 |                       |            |         |         |        | Q,    |            |            |      |         | - 2   |      |      |
|                 |                           |                      |          |                 | 1                 |                       |            |         |         |        | Q,    |            |            |      |         | - 2   |      |      |
| Date début      | Fin                       |                      | -        |                 | 1                 |                       |            |         |         |        | Q,    |            |            | 2    |         | - 2   |      |      |
|                 |                           |                      |          |                 |                   |                       |            |         |         |        |       |            |            |      |         |       |      |      |

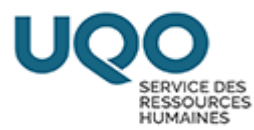

## 22-Effectuer un enregistrement.

| Actio | n Edition In | terrogation En | registrement Quti | ls Ai <u>d</u> e | Eenêtre   |         |      |               |         |                  |       |
|-------|--------------|----------------|-------------------|------------------|-----------|---------|------|---------------|---------|------------------|-------|
|       | <b>1</b>     | + =< 🖓 👘       | J   🖏 🖏 😽   ·     | \$ \$            | 된 🖬 🦉     | 0 🖉     | [-]  | en 😒 🔍 🔯      |         |                  |       |
| 🖻 De  |              |                |                   |                  |           |         |      |               |         | -                | . 🗆 × |
|       |              |                |                   |                  |           |         |      |               | État    |                  |       |
|       | Demande      | 00025060       |                   |                  |           |         | Da   | te 2025-03-11 | Initial | Action           |       |
| T)    | ype besoin   | DPRAL-30       | Rech./auto        | nomie            | limitée/m | oins de | 30 ł | neures        |         | Historique / Éta | t     |

# 23-Cliquer sur le bouton « Action » puis sur pré-engager et confirmer

### l'action.

| - 1 e 1 ° ( 4)  | × C                                              |            |                 | 4 4      | 200         |             | e) 🚺 🤇        | 2 🔯        |          |                   |        |         |           |        |                   |  |
|-----------------|--------------------------------------------------|------------|-----------------|----------|-------------|-------------|---------------|------------|----------|-------------------|--------|---------|-----------|--------|-------------------|--|
| Demande de per  | sonnel - S                                       | Saisie [DO | 0030-00] - UQOT | EST 202  | 4-09-13     |             |               |            |          | État              |        |         |           |        |                   |  |
| Demande         | 00023                                            | 842        |                 |          |             |             | Date          | 2025-03    | -17 -    | Initial           |        |         | -         | 6      | Action            |  |
| Type besoin     | DPRA                                             | L-30       | Rech./auto      | onomie   | limitée/r   | moins de 3  | 0 heur        | es         |          |                   |        |         |           |        | Historique / État |  |
| Type trans.     | DPRA                                             | L-30       | DP recher       | che au   | tonomie     | lim30       |               |            |          |                   |        |         |           | 1.10   | notorique / Luit  |  |
| Origine         |                                                  |            |                 |          |             |             |               |            |          | 0 #               | 0      |         | 0 [1]     |        | Prolong./Réduc.   |  |
| Туре            | Aucune                                           | 8          | * Ra            | ison     |             |             |               |            | 0        |                   |        |         | 0.11      |        | Remplacement      |  |
| Employé         |                                                  |            | ,               |          |             |             |               |            | 9        | Date              |        | 2025    | 02.44     |        | Dotation          |  |
| Reference       |                                                  |            |                 |          |             |             | Fin           |            | DA       | Debut             | emploi | 2025    | -03-11    |        | Imputation        |  |
| Description     | Projet                                           | Action     | SRH             |          |             |             |               |            | <b>a</b> | rin e             | Fin    | selon   | origine   |        | Ventilation       |  |
|                 | Employé souhaité : Véronique Périard, vero.peria |            |                 |          |             |             | rd1@gmail.com |            |          | Possibilité prolo |        |         | g./réduc. |        | Impact hudgits in |  |
|                 |                                                  |            |                 |          |             |             |               |            |          |                   |        |         |           |        | npact budgetaire  |  |
| Emploi Autres   | infos.                                           | Horaire    | / gest. temps   | Echell   | e salariale | e Ress. hu  | m. Ava        | antages s  | ociaux   | Táches Co         | mpéter | nces re | quises Pi | éces j | ointes requises   |  |
| Un. regroup.    | SEE                                              | UQO        | Étudiant(e)     | ) syndi  | qué(e)      |             |               | Em         | ployé s  | souhaité          |        |         |           |        |                   |  |
| Statut d'emploi | AUTH                                             | R          | Autres          |          | ourooo h    |             |               |            |          |                   |        |         |           |        | 15k               |  |
| Un. adm. RH     | 3200<br>AT                                       |            | Alexandre-      | Taché    | ources n    | umaines     |               |            |          |                   |        |         |           |        |                   |  |
| Poste           |                                                  |            | , actualitate   | ruone    |             |             |               | Q          | Prime    |                   |        |         |           |        |                   |  |
| Pos. supér.     | C001                                             | 13         | Directrice      | du Ser   | vice des    | ressource   | s huma        | aine Micha | aud, N   | lanon             |        |         |           |        |                   |  |
| Superviseur     |                                                  |            |                 |          |             |             |               |            |          |                   |        |         |           |        |                   |  |
| Titre emploi    | UE03                                             | 3          | Assistant of    | le rech  | erche       |             |               |            |          |                   |        |         |           |        |                   |  |
| -               | 1                                                | wala D     | esseleuréet     | en eda   | ainiatrati  | an UdaM     | ň             |            |          |                   |        |         |           |        |                   |  |
| Comment.        | Ter c                                            | ycie - D   | accalaureat     | en au    | mistan      | on - Odelvi |               |            |          |                   |        |         |           |        |                   |  |
| 342             |                                                  |            |                 |          |             | Date        | 202           | 5-03-1     | 7        | Initial           |        |         |           |        |                   |  |
| -30 F           | Rech.                                            | /auton     | omie limit      | ée/m     | oins de     | e 30 hei    | ures          |            |          |                   |        |         |           |        |                   |  |
| -30             | )P re                                            | cherch     | ne autono       | mie li   | m -30       |             |               |            |          |                   |        |         |           |        |                   |  |
| - 00            | Act                                              | tion - Cy  | cle transactio  | onnel [I | /R1001-     | 00] - UQO   | TEST 2        | 2024-09-1  | 3        |                   |        |         | × -       |        |                   |  |
|                 |                                                  |            | Cycle tran      | sactio   | nnel        |             |               | Aut        | res a    | ctions pos        | sible  | s       |           |        |                   |  |
| ,               |                                                  | F          | Retourner à     | i l'état | t initial   |             |               |            |          | Annuler           |        |         |           |        |                   |  |
|                 |                                                  |            | Pré-en          | gage     |             | ◀           |               | _          |          |                   |        |         | 5-0       | 03-    |                   |  |
|                 |                                                  |            | Pré-er          | igage    | r           |             |               |            |          |                   |        |         | 5-0       | 03-    |                   |  |
| Action SR       | H                                                | Ap         | probation (     | de la (  | dépense     | е           |               |            |          |                   |        |         | ori       | igir   |                   |  |
| yé souhait      | ŧ.                                               | Арр        | robation ju     | isqu'à   | 10 000      | \$          |               |            |          |                   |        |         | (ré       | du     |                   |  |
|                 |                                                  | Арр        | robation ju     | isqu'à   | 50 000      | \$          |               |            |          |                   |        |         |           |        |                   |  |
| Horaire / ge    |                                                  | Арр        | robation p      | lus de   | 50 000      | \$          |               |            |          |                   |        |         | q         | uis    |                   |  |
| IQO É           |                                                  |            | Vérificatio     | n du     | DGA         |             |               |            |          |                   |        |         |           |        |                   |  |
| L A             |                                                  |            | Transmett       | re au    | x RH        |             |               |            |          |                   |        |         |           |        |                   |  |
| S               |                                                  |            | Offi            | iciel    |             |             |               |            |          |                   |        |         |           |        |                   |  |
| A               |                                                  |            | Fer             | mer      |             |             |               |            |          |                   |        |         | -         |        |                   |  |

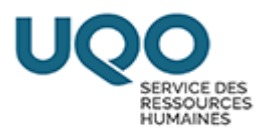

### 24-Cliquer sur le bouton « Action », puis sur « Approbation de la dépense »

#### et confirmer l'action.

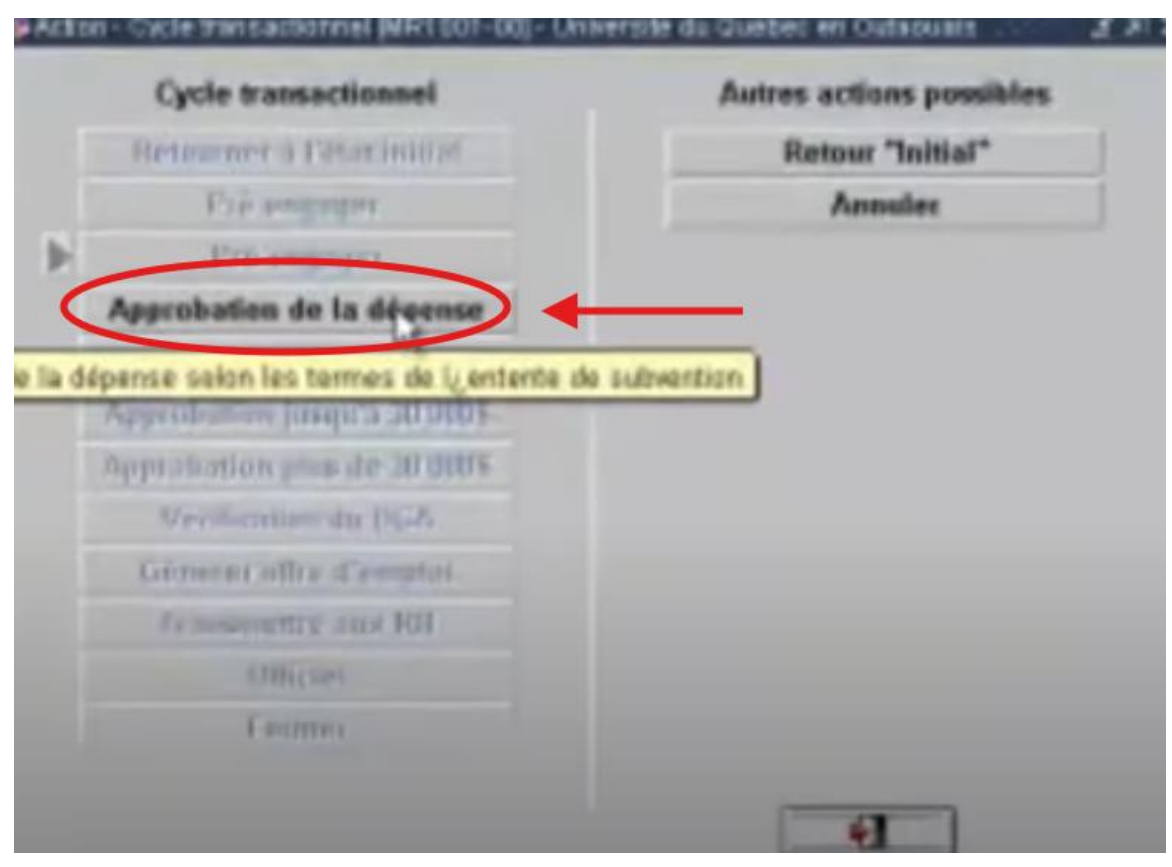

La demande de personnel est maintenant transmise au service des finances pour approbation financière.

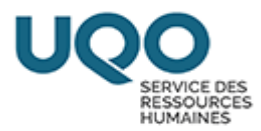

# Infos supplémentaires:

Si ce message d'erreur apparait, veuillez communiquer avec Michelle Dagenais du service des finances à l'adresse courriel <u>finrech@uqo.ca</u>

| 8 8 🐐 🕯        |              |                  | 4 4 🖗             | 1 🖉 🛛 🔍 🔯                 |                  |                |               |                   |
|----------------|--------------|------------------|-------------------|---------------------------|------------------|----------------|---------------|-------------------|
| Demande de per |              |                  |                   |                           |                  |                |               | - 0               |
|                |              |                  |                   |                           |                  | État           | 0             |                   |
| Demande        | 00025134     |                  |                   | Date                      | 2025-03-06       | Pré-engagé.    |               | Action            |
| Type besoin    | DPRAL-30     | Rech./a          | utonomie limi     | tée/moins de 30 heu       | ires             |                | $\sim$        | Historique / État |
| Type trans.    | DPRAL-30     | DP rech          | erche autono      | mie lim30                 |                  |                |               |                   |
| Origine        |              |                  |                   |                           |                  | 0 1 0          | A 0 H         | Prolong./Réduc.   |
| Туре           | Aucune       | -                | Raison            |                           |                  | 0 . 0          |               | Remplacement      |
| Employé        |              | ,                |                   |                           | G.               | Date           |               | Detation          |
| Référence      |              |                  |                   | Fin                       | G.               | Début emploi   | 2025-03-02    | Dotation          |
|                |              |                  |                   |                           |                  | Fin emploi     | 2025-04-19    | Imputation        |
| Description    |              |                  |                   |                           |                  | Fin            | selon origine | Ventilation       |
|                |              |                  |                   |                           | *                | Possibilité pr | olong./réduc. | Impact budgétaire |
|                | Message d'en | reur de la trans | saction [MR1007-0 | 0] - Université du Québec | en Outaouais     |                |               |                   |
| Emploi Autres  | Message      |                  |                   |                           |                  |                |               | jointes requises  |
| Un. regroup    | Il y a eu de | es erreurs       | lors de l'enga    | gement. Consulter         | vos ventilations | -              |               |                   |
| Statut d'emplo | 1            |                  |                   |                           |                  |                |               | R                 |
| Un. adm. RH    | 1            |                  |                   |                           |                  |                |               |                   |
| Lieu travai    | 1,           |                  |                   |                           |                  |                |               |                   |
| Poste          | •            |                  |                   |                           |                  |                |               |                   |
| Pos. supér.    | an l         |                  |                   |                           |                  |                |               |                   |
| Superviseur    | •            |                  |                   |                           |                  |                |               |                   |
| Titre emplo    | I,           |                  |                   |                           |                  | -              |               |                   |
|                |              |                  |                   |                           |                  |                |               |                   |

Pour toute question concernant votre UBR : <u>finrech@uqo.ca</u>

Pour toute question concernant la procédure : srhetusalaries@uqo.ca